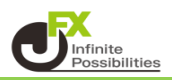

目次

詳細オプション設定の表示 P2

チャート更新間隔<br/>損益計算間隔<br/>両建初期値P3決済注文レート差基準額<br/>ポジションロック<br/>反対売買時の決済順序P3

| 反対売買時の決済順序(追加オプション) |           |
|---------------------|-----------|
| クイック注文の全決済注文方式      |           |
| 許容スプレッド             |           |
| Lot数の簡単入力ボタン設定      | <u>P4</u> |
| 数値入力のスピンボタン設定       |           |
| 通知バナー表示設定           |           |
| トレンドライン上限超過時の動作     |           |

設定の反映

<u>P5</u>

### 【詳細オプションの設定画面の表示方法】

### 1 取引画面右上の【設定】をクリックし【詳細オプションの設定】をクリックします。

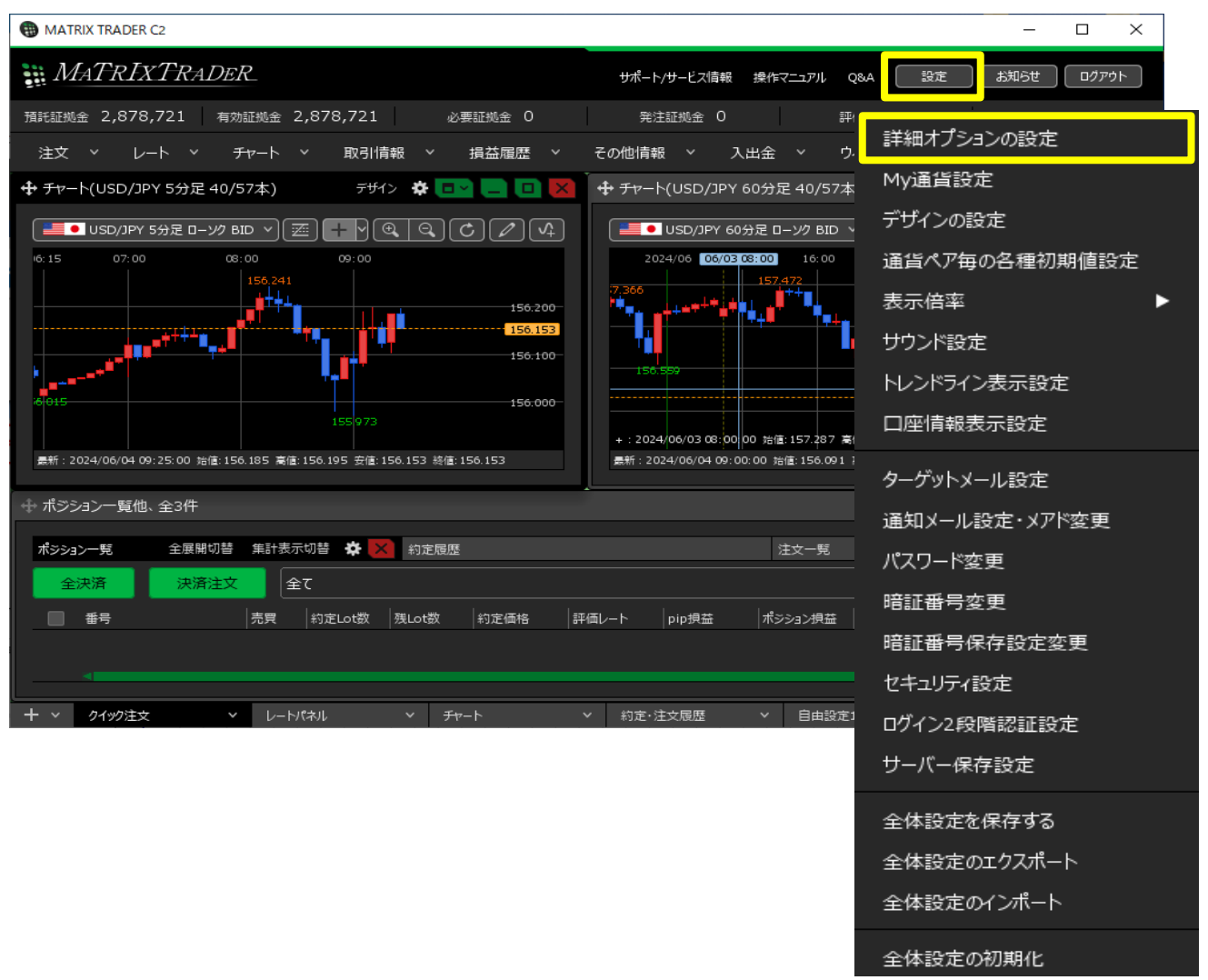

# 2【詳細オプションの設定】画面が表示されました。

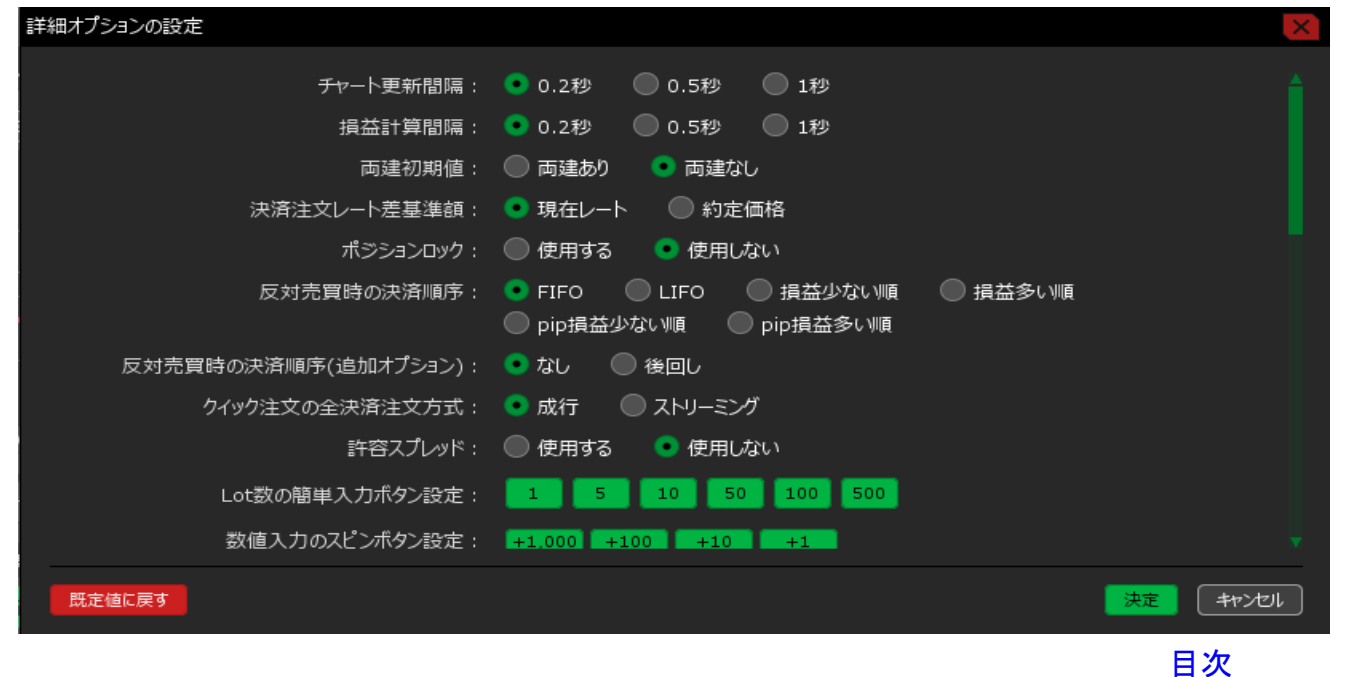

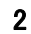

【詳細オプションの設定の内容説明(チャート更新間隔~トレンドライン上限超過時の動作)】

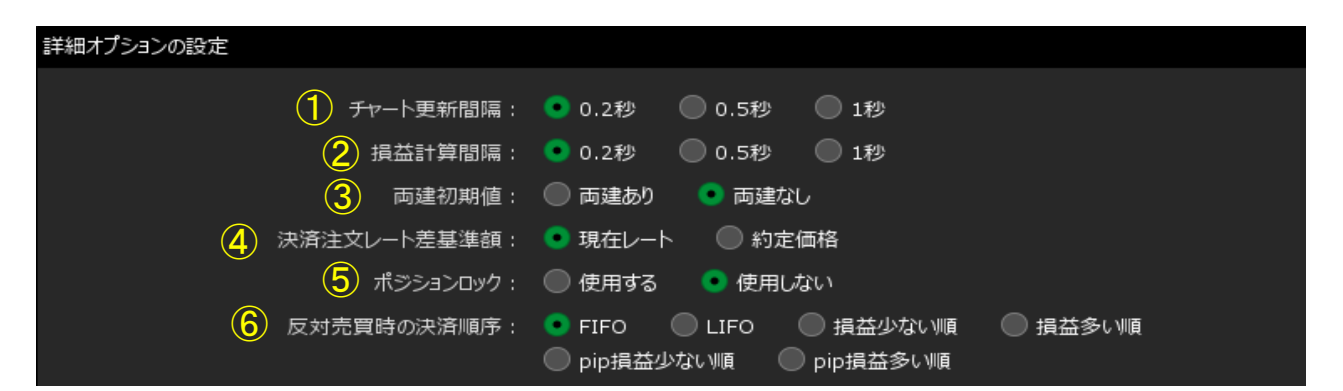

# <u>①チャート更新間隔</u>

チャートが更新される間隔を設定することができます。

# <u>②損益計算間隔</u>

損益が計算される間隔を設定することができます。

#### ③両建初期値

新規注文画面、クイック注文画面の両建の初期値を設定できます。

※両建についての詳細は、下記のURLより「MATRIX TRADER お取引における注意点」の の (両建について)の項目をご参照ください。 https://www.jfx.co.jp/category/kouza\_kakunin/chuui\_mt.html

### ④決済注文レート差基準額

決済注文時の【レート】欄に表示されるレートの基準値を設定することができます。

- 【現在レート】… 現在レートから、設定されている「指値幅」、「逆指値幅」を 加減算したレートが表示されます。
- 【約定価格】… ポジションの約定価格から、設定されている「指値幅」、「逆指値幅」を 加減算したレートが表示されます。

※「指値幅」、「逆指値幅」の設定は、「通貨ペア毎の各種初期値設定」のマニュアルをご参照ください。

#### <u> らポジションロック</u>

【ポジションロック一覧】のポジションロック機能について「使用する」・「使用しない」の設定をする ことができます。

※ポジションロックについての詳細は、下記のURLより「MATRIX TRADER お取引における注意点」の〈ポジションロック機能について〉の項目をご参照ください。 https://www.ifx.co.jp/category/kouza kakunin/chuui mt.html

#### ⑥反対売買時の決済順序

両建なしの反対売買の際に、決済順序を「FIFO(約定日時の古い順)」 「LIFO(約定日時の新しい順)」「損益少ない順(損失の大きい順)」「損益多い順(損失の小さい順)」 「pip損益少ない順(損失の大きい順)」「pip損益多い順(損失の小さい順)」から選択して 設定することができます。

※反対売買時の決済順序についての詳細は、下記のURLより 「MATRIX TRADER お取引における注意点」の〈反対売買時の決済順序について〉の項目を ご参照ください。

https://www.jfx.co.jp/category/kouza\_kakunin/chuui\_mt.html

<u>目次</u>

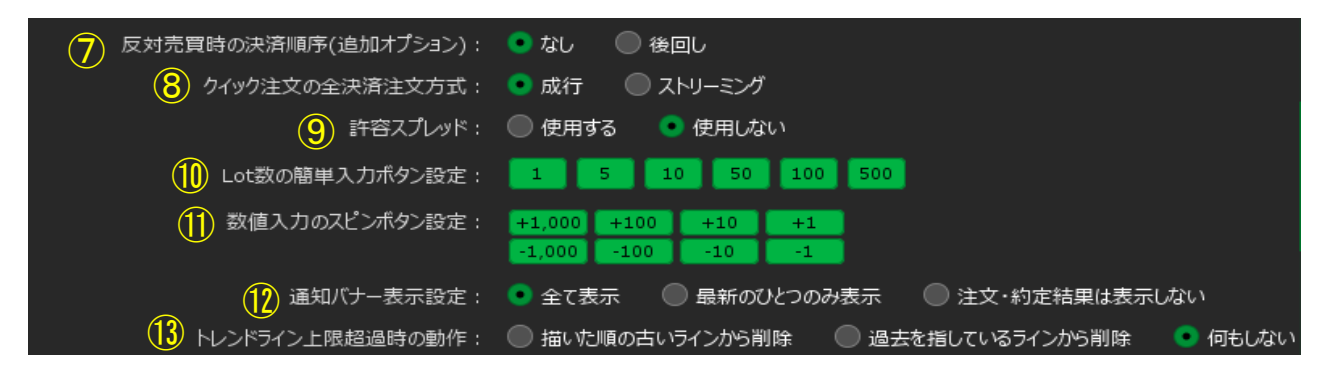

### ⑦反対売買時の決済順序(追加オプション)

両建なしの反対売買の際に、決済注文を入れているポジションの決済を後回しにすることができます。 ※順序を後回しにするだけであり、決済されなくなる機能ではありません。

※反対売買時の決済順序(追加オプション)についての詳細は、下記のURLより 「MATRIX TRADER お取引における注意点」の〈反対売買時の決済順序(オプション)について〉 の項目をご参照ください。 https://www.jfx.co.jp/category/kouza\_kakunin/chuui\_mt.html

#### ⑧クイック注文の全決済注文方式

クイック注文画面からの売(買)全決済注文を、「成行」または「ストリーミング」から選択することができます。

### ⑨許容スプレッド

指定したスプレッド以上に市場のスプレッドが開いた場合に発注しない機能で、ストリーミング注文・ クイック注文のみ利用できます。

「使用する」・「使用しない」の設定をすることができます。

#### ⑩Lot数の簡単入力ボタン設定

1

Lot

Lot数を入力する際に表示される、入力の補助ボタンの数値を設定することができます。 ボタンをクリックし、入力画面に任意の数字を入力して【OK】をクリックします。

▲ ※入力可能な値は1~9,999です。

#### ①数値入力のスピンボタン設定

Lot数やレート等を入力する際に表示される、入力の補助ボタンの数値を設定することができます。 ボタンをクリックし、入力画面に任意の数字を入力して【OK】をクリックします。

1000 🗘 🗆 ок

※入力可能な値は-9,999~9,999です。

×

#### 12通知バナー表示設定

設定の変更や注文成立時に表示されるメッセージ(下図)の設定をすることができます。

詳細オプションを設定しました

【全て表示】… 全てのメッセージを表示します。

【最新の一つのみ表示】… 複数のメッセージが表示される操作をした際、最新のメッセージのみ 表示されます。

【注文・約定結果は表示しない】…発注後のメッセージは表示されません。

# <u>13トレンドライン上限超過時の動作</u>

トレンドラインは一つの通貨ペアにつき最大75本まで引きことができます。 76本目を引いた際、【描いた順の古いラインから削除】または【過去の指しているラインから削除】 【何もしない】から選択し設定できます。 【何もしない】を選択すると、76本目のトレンドラインを引いた時点で以下のような警告が表示されます。

トレンドラインの本数が上限(75)を超えています

<u>目次</u>

×

# 【設定の反映】

# 1 設定内容の入力が完了したら【決定】をクリックします。

| 詳細オプションの設定           |                                                                                              | ×      |
|----------------------|----------------------------------------------------------------------------------------------|--------|
| チャート更新間隔:            | ● 0.2秒   ● 0.5秒   ● 1秒                                                                       |        |
| 損益計算間隔:              | 💿 0.2秒  🔵 0.5秒 💭 1秒                                                                          |        |
| 両建初期値:               | 🔘 両建あり 🔹 両建なし                                                                                |        |
| 決済注文レート差基準額:         | ● 現在レート 🛛 約定価格                                                                               |        |
| ポジションロック :           | ● 使用する   ● 使用しない                                                                             |        |
| 反対売買時の決済順序:          | <ul> <li>FIFO</li> <li>LIFO</li> <li>損益少ない順</li> <li>pip損益少ない順</li> <li>pip損益少ない順</li> </ul> |        |
| 反対売買時の決済順序(追加オプション): | 💿 なし 🛛 後回し                                                                                   |        |
| クイック注文の全決済注文方式:      | ● 成行 ── ストリーミング                                                                              |        |
| 許容スプレッド :            | ◎ 使用する 🔹 使用しない                                                                               |        |
| Lot数の簡単入力ボタン設定:      | 1 5 10 50 100 500                                                                            |        |
| 数値入力のスピンボタン設定:       | +1,000 +100 +10 +1                                                                           |        |
| 既定値に戻す               |                                                                                              | ,<br>, |

### 2 設定が反映されました。

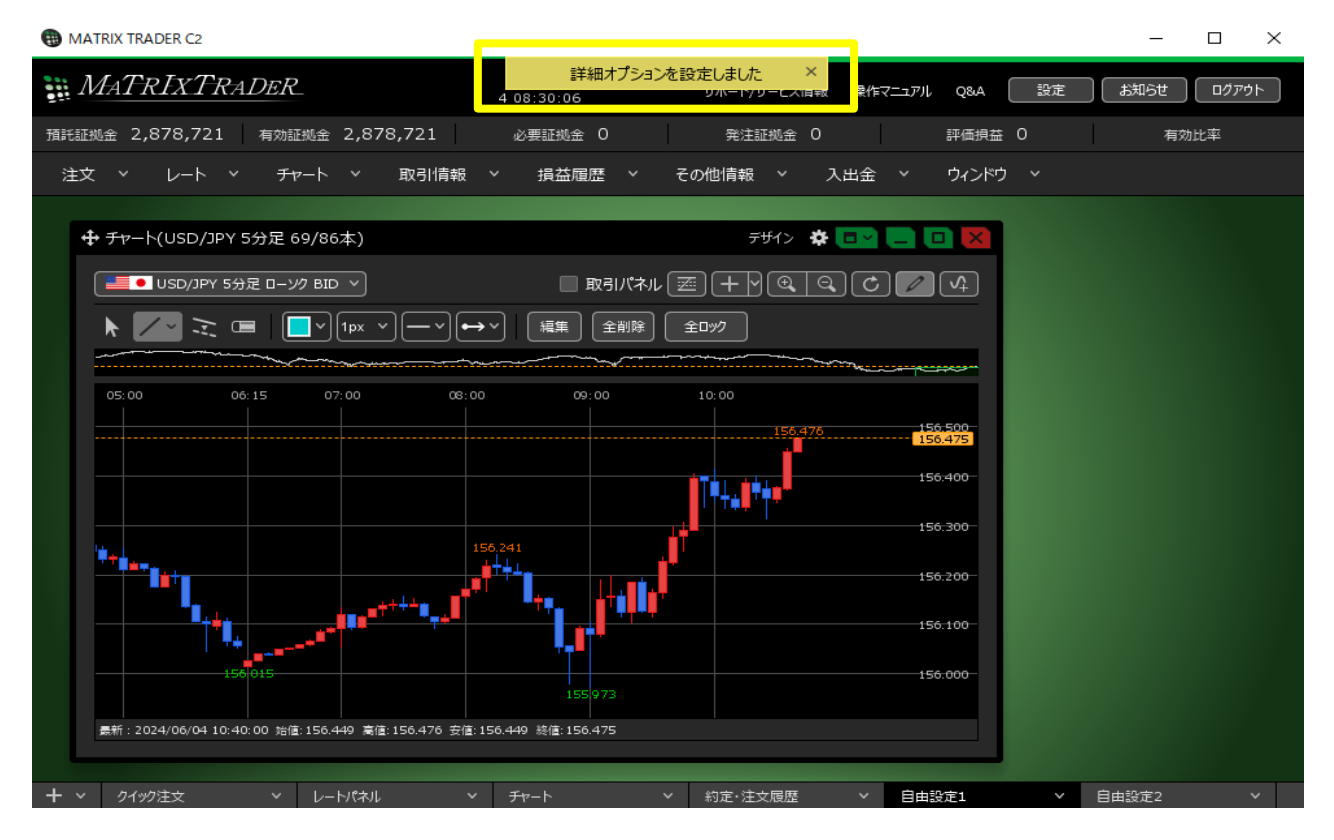

# <u>目次</u>